2022年度 文献検索ガイダンス

国際公共政策研究科ライブラリー

- 2022年4月6日 14:45~15:45
- 1. 大阪大学附属図書館の利用について
- 2. 資料(図書・雑誌)の探し方 ~オンライン目録を使って~
- 3. 電子リソースの使い方
- 4. データベースの使い方

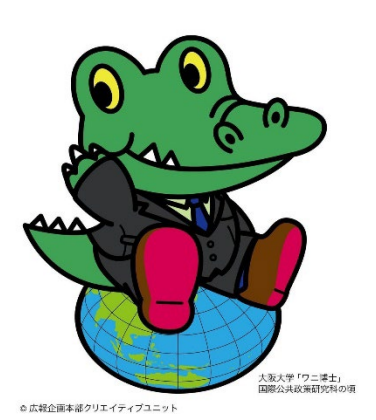

大阪大学大学院国際公共政策研究科ライブラリー E-mail library@osipp.osaka-u.ac.jp HP http://www.osipp.osaka-u.ac.jp/ja/research/osipp-library/

# ◆ 大阪大学附属図書館

- ◆ 総合図書館の利用 ① 入館・資料の利用 —
- ◆ 総合図書館の利用 ② 相互利用サービス —
- ◆ 大阪大学附属図書館 ホームページ
- ◆ 総合図書館の利用 ③ Webサービス —
- ◆ 豊中キャンパスにある図書館・資料室
- ◆ 国際公共政策研究科(OSIPP)ライブラリーの利用

## 大阪大学附属図書館

「総合図書館」、「生命科学図書館」、「理工学図書館」、「外国学図書館」の4館と、 その他研究科の図書室などで構成されている。

## ●総合図書館(豊中キャンパス)

附属図書館の中核的な施設で、収容可能冊数約210万冊、座席数1600席。 館内には多数のグループ学習室や研究個室があり、また、ラーニング・コモンズやグ ローバル・コモンズなど利用目的別のエリアも備えている。 また、相互利用カウンターもこちらにある。

## ●**外国学図書館**(箕面キャンパス)

2021年5月に、箕面市立図書館と一体化した新たな図書館として開館。箕面市と大阪大学の蔵書を併せ持ち、多様化したニーズに応えている。また、外国語の教育・研究に必要な世界各地の言語で書かれた資料を利用できる。

## ●生命科学図書館(吹田キャンパス) 医学・看護学などバイオサイエンス分野の図書館。

●理工学図書館(吹田キャンパス) 理工系分野の学習・研究図書館。

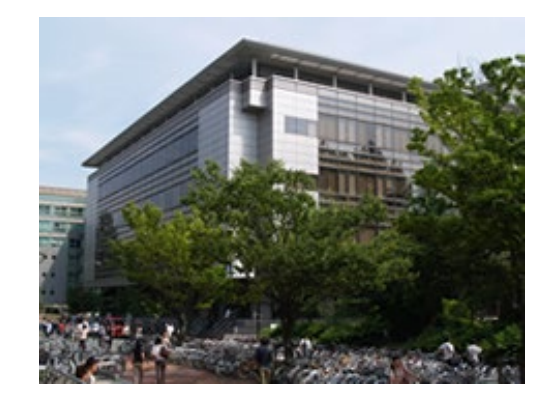

総合図書館の利用 ① — 入館・資料の利用 —

## 1図書館に入館する

入館には<mark>学生証(磁気カード式)</mark>が必要。 入りロゲートのカード挿入口に学生証を入れるとゲートが開いて、入館できる。

#### ②図書館の資料を探す

OPAC(オンライン目録データベース)で検索。 OPACからは、Webサービスによる予約や取寄せの申込みも可能。

## ③図書館の資料を借りる

学生証を添えて、メインカウンターか自動貸出機で手続きをする。

#### ④図書館の資料を返却する

開館時はメインカウンターへ、閉館時はブックポストへ返却。 ※返却期限内に返却されない場合は、遅れた日数分、本を借りることが出来ません。

#### ⑤図書館の資料のコピーをとる

大学生協のプリペイドカード式とコイン式のコピー機がメインカウンター前(A棟 2階)に設置されている。

- 複写申込書を記入したうえで、著作権の範囲内でコピーすることが可能。
- ※図書館内ではプリペイドカード販売はしていません。事前に生協店舗にて購入して ください。

総合図書館の利用② — 相互利用サービス〔ILLサービス〕 –

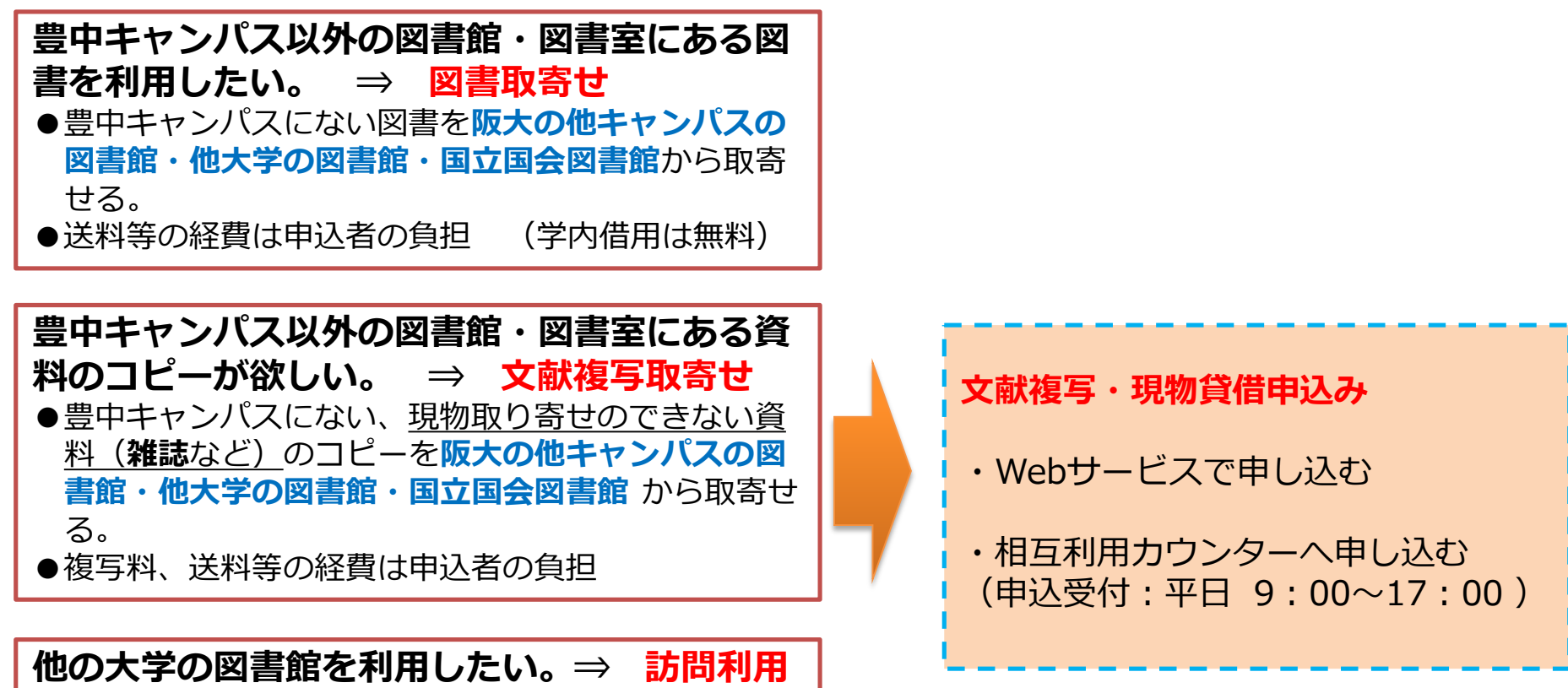

- ●他大学の図書館へ直接訪問する場合には、所属大学の図書館を通しての事前問い合わせ、または紹介状が必要な場合がある。
  - ※訪問希望日の3日前までにご相談ください。※他大学の利用方法はHP等で、各自確認してください。

大阪大学附属図書館ホームページ

https://www.library.osaka-u.ac.jp/

- トップページ
  - ・クイックサーチ(蔵書検索/電子ジャーナル/電子ブック/データベース/まとめて検索)
  - ・クイックリンク(貸出・予約状況/施設予約/講習会・ガイダンス/学習サポート/キャンパス外から 電子リソースを使う/お問合せ/大阪大学機関リポジトリ)
  - ・最新情報
    - ・開館時間の変更やサービスに関するお知らせ
    - ・データベースについてのお知らせ(新規・トライアル・障害など)
    - ・セミナーなどのイベントのお知らせ
- さがす ディスカバリーサービス、OPAC、電子リソースなど
- しらべる 資料の調べ方ガイド、学習・研究のサポート、ツール(引用ガイド、文献管理ツール 「EndNote basic」)など
- **つかう** クイックガイド、利用案内
- おしらせ イベント、刊行物など

総合図書館の利用③ — Webサービス –

## ※ 大阪大学個人IDとパスワードでログイン

- 貸出・予約状況照会 ⇒貸出期間の延長手続きも可能
- 文献複写・貸借申込み
   ⇒学外借用や複写取り寄せ(料金が発生するもの)は、相互利用カウンターにて
   事前の登録申請が必要
- 文献複写・貸借申込み状況照会
- 利用者情報編集 ⇒メールアドレスの登録や返却期限通知メールの設定等
- 施設予約

⇒総合図書館内各施設 (研究個室・グループ学習室 など)の利用予約手続き

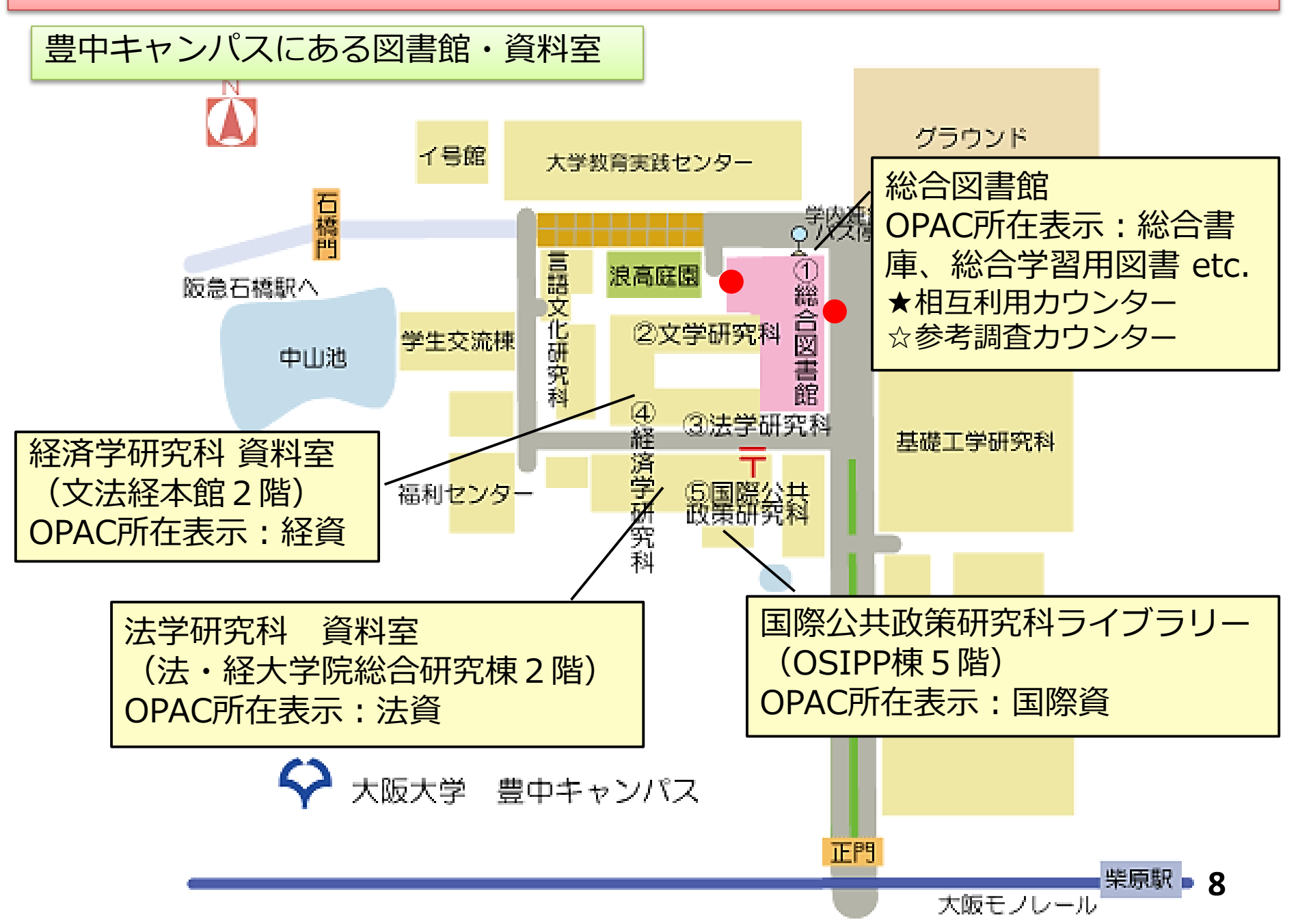

## 国際公共政策研究科ライブラリー(OSIPPライブラリー)の利用 ①

●開室時間 ※閉室日:土・日・祝日
 <授業期間> 9:30-19:00 (月曜日 - 金曜日)
 <休業期間> 9:30-17:00 (月曜日 - 金曜日)

# ● 資料の利用 貸出期間:基本的に2週間 一時持出:雑誌資料はコピーを目的とした当日中の一時持出 予約:貸出中の図書について予約が可能 延長:予約図書と一部の資料を除き、2週間の延長が可能

## ● コピー機の利用

教務係で配布されたコピーカード(青色)が必要

## ● OPAC検索結果の所蔵表示

- · 国際資 (国際公共政策研究科 資料室)
- ・国際公共〇〇 [教員名]、国際比較〇〇 [教員名] 国際公共政策研究科の教員の研究室にある 利用を希望する場合は、カウンターにお問い合わせください。

## ● OSIPP**ライブラリー HP**

https://www.osipp.osaka-u.ac.jp/ja/research/osipp-library/

## 国際公共政策研究科ライブラリー (OSIPPライブラリー)の利用 ②

## ■ 図書コーナー

通常の図書、参考図書、経済ハンドブックなど

## ■ スタッフコーナー

OSIPP教員の著書や論文抜き刷りなどを集めたコーナー

#### ■ 授業参考図書コーナー

講義に関する図書、教員が推奨する図書や資料などを置いたコーナー

#### ■ 平和と人間の安全保障コーナー

アジアやアフリカの平和と人間の安全保障に関連した図書・DVDなど

- 和雑誌・洋雑誌
- 白書・統計コーナー

## ■ リザーブライブラリー(OSIPP授業用資料) 講義資料のコピー原本 ※ コピーをする際は授業用資料専用のコピーカードを利用してください

# 2. 資料(図書・雑誌)の探し方 ~オンライン目録を使って~

## 参考)資料を探す前に (一次資料と二次資料/資料の種類/資料を探すのに必要な情報)

- ◆ 図書・雑誌探しの基本的な流れ
- ◆ 大阪大学での所在を探す(OPAC検索)
- ◆ 他の図書館での所在を探す (他大学・国立国会図書館・公共図書館)

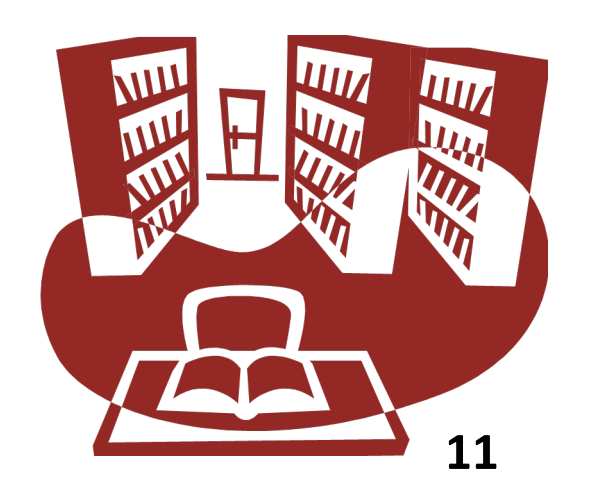

2. 資料(図書・雑誌)の探し方 ~オンライン目録を使って~

## (参考) 資料を探す前に:一次資料と二次資料

一次資料:それ自身で完結したオリジナルな情報を収録している資料。 図書や雑誌論文、学位論文、調査報告、会議録、特許資料など。

二次資料: 一次資料から必要な資料や情報を抽出し、内容を分析し、加工し、新たに編集して作成された二次的な資料。目録、書誌、索引、抄録などの資料。百科事典、辞典、便覧・ハンド ブック、図鑑、年鑑・年表も含む。

★インターネット上の二次情報(Wikipedia など)は、必ず一次資料を確認すること!

(参考) 資料を探す前に: 資料の種類

#### 図書

・参考図書(レファレンス図書・辞典など、「禁帯出」(貸出不可)であることが多い) ・一般図書

#### <u>定期刊行物(雑誌)</u>

- ・学術雑誌 →製本雑誌 (雑誌1~2年分をまとめて表紙を付けたもの)
- ・白書・統計 ※ Webで公開しているものも多い
- ・新聞 →縮刷版 (新聞の紙面を縮小し、製本したもの)

#### <u>電子リソース</u>

・電子ジャーナル、電子ブック (Web上で閲覧)

#### その他(論文など)

- ・学位論文(修士論文・博士論文)
- Discussion Paper 、Working Paper

(論文を完成させて書籍や雑誌に掲載する前に、その時点での成果をまとめた論文) 12

2. 資料(図書・雑誌)の探し方 ~オンライン目録を使って~

資料を探す前に:資料を探すのに必要な情報

<u>資料が持っている情報</u>

**◎●図書・雑誌のタイトル/巻号/(版次)/著者名** ⇒特に雑誌は巻号が重要

## 図書館が付加した情報

●配架場所 (OPAC書誌詳細画面など)
 その資料が、どの図書館・図書室・資料室の書架にあるかを示す。

例)『総合学習用図書』=総合図書館学習用図書コーナー 『国際資』 = OSIPPライブラリー

⇒図書館ではこの記号を基準にして図書を並べる。

図書館の中での町名・番地の様なもの

主題が同じ図書には同じか近い数字が付与される。

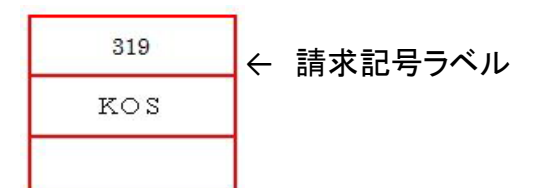

例)『国際公共政策学入門 / 高阪章編』=319/KOS

●登録番号 (図書の表紙のバーコード、OPAC 書誌詳細画面) 資料1冊1冊につけられた11ケタの番号。図書の個人番号のようなもの。

| ★資料(図書)を見つけるには、              |                         |
|------------------------------|-------------------------|
| 「タイトル」を持って「 <b>配架場所」</b> に行き | 、 <u>「請求記号」</u> を目印に探す。 |

2. 資料(図書・雑誌)の探し方 ~オンライン目録を使って~

## 大阪大学附属図書館内での所在を探す(OPAC検索)

大阪大学OPAC(蔵書目録)

大阪大学内の図書館・資料室の所蔵資料(電子ブック・電子ジャーナルを含む)を検索するオンライン目録データベース

■ 簡易検索

キーワードで検索 (AND検索、前方一致検索\*)

■ 詳細検索

複数のキーワードを入力 (AND、OR、NOT検索、前方一致検索<sup>\*</sup>) 「書名(完全形)」、「書名に左の語を含む」「件名」などの条件付け 資料タイプ、所蔵場所、検索オプション

- CiNii Books / NDLサーチ /WorldCat等の検索 タブ切り替えでCiNii Books等に切り替え、検索可能
- Worldcat検索 タブ切り替えでWorldcatに切り替え、検索する
- ●新着案内

図書、雑誌、AV資料の新着案内

●タイトルリスト

雑誌(冊子体・電子版)、AV資料のタイトルリスト

| ※ 前方一致                                                   | 検索                                                                                                    |
|----------------------------------------------------------|----------------------------------------------------------------------------------------------------|
| 検索語の前半<br>ク)」を入力<br>変化、複数形<br>例)econc<br>⇒「 <u>econc</u> | 部分を入力し、末尾に「*(アスタリス<br>すると、前方一致検索ができます。語尾<br>、出版年の年代検索などに有効です。<br>m <sup>*</sup><br>ometric」「 <u>econom</u> ics」<br>omy」などを検索 |

2. 資料(図書・雑誌)の探し方 ~オンライン目録を使って~

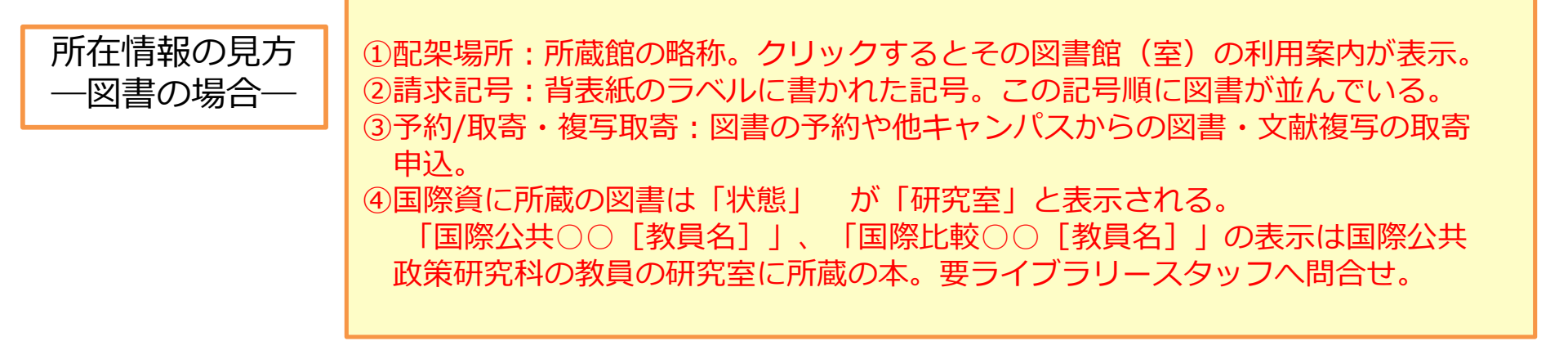

## 

| 総合図-書庫棟<<br>研究用図書319.04  ELM11500385841貸出中<br>[2019.03.31<br>返却期限]41303621944130362194国際比較中嶋319  75690005323085研究室4130362194国際資319.04  ELM12000088760研究室4130362194              | 配架場所             | 巻 | 次 | 請求記号        | 資料番号        | 状 態                         | 利用注記 | イベメロ | ISBN       | 刷 | 年 | 予約/取寄 | 複写取寄 | 1 |
|----------------------------------------------------------------------------------------------------|------------------|---|---|-------------|-------------|-----------------------------|------|------|------------|---|---|-------|------|---|
| 国際比較中嶋       319  756       90005323085       研究室       4130362194       4130362194         国際資       319.04  ELM       12000088760       研究室       4130362194       4130362194 | 総合図-書庫棟<br>研究用図書 |   |   | 319.04  ELM | 11500385841 | 貸出中<br>[2019.03.31<br>返却期限] |      |      | 4130362194 |   |   |       |      |   |
| 国際資 319.04  ELM 12000088760 研究室 4130362194                                                                                                    | 国際比較中嶋           |   |   | 319  756    | 90005323085 | 研究室                         |      |      | 4130362194 |   |   |       |      |   |
|                                                                                                    | 国際資              |   |   | 319.04  ELM | 12000088760 | 研究室                         | J    |      | 4130362194 |   |   |       |      |   |

(4)

## 2. 資料(図書・雑誌)の探し方 ~オンライン目録を使って~

![](_page_15_Picture_1.jpeg)

#### 所蔵巻号:クリックすると各号の刊行日や詳しい配架場所を表示。 巻号の一番後ろに「+」がついている場合、継続して受入れているという意味。

| 配架場所 | 所蔵巻号               | 年次        | 請求記号 |  |
|------|--------------------|-----------|------|--|
| 総合図  | 1-9                | 1995-2002 |      |  |
| 国際資  | 10-11,13(4),14-28+ | 2003-2021 |      |  |

![](_page_15_Picture_4.jpeg)

OPACでタイトルから検索すると「電子ジャーナル」と「雑誌(紙媒体)」の両方が検索結果に出る。

1.

雑誌

#### International peacekeeping

Vol. 1, no. 1 (spring. 1994)-. - London : Frank Cass , 1994-

書誌ID=3002107521 NCID=AA1102242X

| 配架場所 | 所蔵巻号               | 年次        | 請求記号 | 1 <k></k> |
|------|--------------------|-----------|------|-----------|
| 総合図  | 1-9                | 1995-2002 |      |           |
| 国際資  | 10-11,13(4),14-28+ | 2003-2021 |      |           |

所蔵件数:2件

2.
 電子ジャーナル

#### International Peacekeeping - London

![](_page_15_Picture_14.jpeg)

ENGLAND : T&F Informa UK Ltd

書誌ID=0J00051953

2. 資料(図書・雑誌)の探し方 ~オンライン目録を使って~

![](_page_16_Figure_1.jpeg)

![](_page_16_Figure_2.jpeg)

大阪大学OPAC(図書・雑誌名で検索)

![](_page_16_Figure_4.jpeg)

P2Law:資料行機關響機雜誌)の探し方~オンライン目録を使って~

## 図書・雑誌探しの基本的な流れ

手に入れたい図書・雑誌(論文)が、決まっていない場合

![](_page_17_Figure_3.jpeg)

※17ページへ

2. 資料(図書・雑誌)の探し方 ~オンライン目録を使って~

## 他の図書館での所在を探す

《全国の大学図書館での所在》

① CiNii Books (サイニィ ブックス) 全国の大学図書館等が所蔵する図書・雑誌を横断検索するオンライン目録データベース

《国立国会図書館での所在》

 NDL-ONLINE (エヌディーエル オンライン) 国立国会図書館蔵書検索・申込オンラインサービス

《研究機関・公共図書館・文書館などでの所在》

③ 国立国会図書館サーチ

国立国会図書館をはじめとし、都道府県立図書館、国立情報学研究所、国立公文書館、 国立美術館や、デジタル資料、立法情報、レファレンス情報等のおよそ100のデータ ベースを検索できるデータベース

④ カーリル

全国の図書館の蔵書情報と貸し出し状況を簡単に検索できるサービス 所在地域や図書館を指定し、1回の検索で任意の図書館の所蔵・貸出状況を横断検索 できる。

2. 資料(図書・雑誌)の探し方 ~オンライン目録を使って~

## 他の図書館での所在を探す①

![](_page_19_Figure_2.jpeg)

# 図書・雑誌検索 「 簡易検索:すべての項目を対象(注記も含む) 詳細検索:タイトル・著者名・資料種別、件名などの項目ごと

#### 一 著者検索

― 内容検索:内容説明・目次の情報も対象に含んだ検索

#### [検索結果一覧画面]

- ・表示件数・出版年順など絞込み検索が可能
- ・検索結果を文献管理ツール用の形式でエクスポート

#### [詳細情報画面]

- ・その図書・雑誌の『大学図書館所蔵』一覧を、所在地域でさらに絞ることが可能
- ・Webcat Plus ・国立国会図書館サーチ・カーリルなど他の蔵書検索データベースへのリンクあり
- ・『内容』『注記』で目次情報や、その図書の詳細情報が確認できる。
   ※書誌データに情報が入力されているものに限る。
- ★ <u>CiNii Research</u>:日本の論文を検索できる文献情報データベース(一部、本文の収録あり)
- ・CiNii Books画面から「日本の論文をさがす」
- ・<u>附属図書館HP</u> > データベース > すべてのタイトルを表示 > データベース一覧

探している論文の掲載誌名→ CiNii Books やOPACで雑誌の所在を調べる、または電子ジャーナル版がないか調べる

#### ⇒ 学外からの取り寄せは、総合図書館相互利用カウンターで手続き

![](_page_20_Picture_0.jpeg)

![](_page_20_Picture_1.jpeg)

| 赤井伸郎 |           |    |   |      |        |   | 検索   |
|------|-----------|----|---|------|--------|---|------|
| すべて  | 研究データ<br> | 論文 | 本 | 博士論文 | プロジェクト | ~ | 詳細検索 |

| <b>都市のコンパクト化に対する土地の利用規制の影響</b><br>沓澤 隆司 , <mark>赤井 伸郎</mark> , 竹本 亨<br>計画行政 = Planning and public management 41(4), 38-46, 2018-11<br>大阪大学リゾルバ 大阪大学OPAC |    |
|----------------------------------------------------------------------------------------------------|----|
| RANDOM FOCUS 大型クルーズ船寄港を支える港湾整備 (特集 クルーズ新時代:現場から見えるクルーズのいま<br>赤井 伸郎<br>SCOPE net 79, 3-11, 2018         大阪大学リゾルバ       大阪大学のPAC                          | ₹) |
| <b>座談会 クルーズ船寄港による港の賑わい (特集 訪日クルーズ旅客500万人時代へ)</b><br>上田 寿美子,沖原 幸江,猪股 富士雄,赤井 伸郎,石原 洋<br>港湾 94(11), 4-9, 2017-11<br>大阪大学リゾルバ 大阪大学OPAC                      |    |
| <b>書評 小川光編『グローバル化とショック波及の経済学:地方自治体・企業・個人の対応』</b><br>赤井 伸郎<br>国民経済雑誌 216(3), 69-72, 2017-09<br>機関リポジトリ DOI 大阪大学リゾルバ 大阪大学OPAC                             | 21 |

2. 資料(図書・雑誌)の探し方 ~オンライン目録を使って~

## 例) 文献情報データベースを利用して論文を手に入れる

![](_page_21_Figure_2.jpeg)

2. 資料(図書・雑誌)の探し方 ~オンライン目録を使って~

## 他の図書館での所在を探す②

NDL-ONLINE (国立国会図書館蔵書検索・申込オンラインサービス、略称:国立国会図書館オンライン) 国立国会図書館が所蔵する資料及び国立国会図書館で利用可能なデジタルコンテンツを検索 し、各種の申込ができるサービス

#### [検索画面]

- ・TOPページから「キーワード」で検索可能
- 「詳細検索」では、複数のキーワード項目(タイトル・著者・出版者・件名など)、資料種別
   (図書・雑誌・雑誌記事・新聞・電子資料など)、出版年などの複雑な条件で検索が可能
- 「雑誌記事」では、国立国会図書館の収集資料から採取した記事や論文の文献情報
   (収録雑誌タイトル・収録巻号・掲載ページなど)を、記事タイトル・見出しからキーワード
   で検索

#### [書誌情報画面]

・「他のデータベースで探す」をクリックすると、「国立国会図書館サーチ」、「Webcat plus」、 「CiNii Books」へのリンクが表示される。

## ⇒ 学外からの取り寄せは、総合図書館相互利用カウンターで手続き

2. 資料(図書・雑誌)の探し方 ~オンライン目録を使って~

他の図書館での所在を探す③・④

国立国会図書館サーチ 国立国会図書館をはじめ、全国の公共図書館、公文書館、美術館や学術研究機関等が 提供する資料、デジタルコンテンツを統合的に検索できるデータベース

●検索対象データベース:国立国会図書館、都道府県立図書館、国立情報学研究所、 国立公文書館、国立美術館や、デジタル資料、立法情報等

<u>カーリル</u> 全国の図書館(公共図書館・大学図書館など)の蔵書情報と貸し出し状況を簡単に検 索できるサービス

●検索対象:全国約7,000以上 (公共図書館、大学図書館、専門図書館)
 ●「お気に入りの図書館」を設定し、任意の図書館の所蔵状況を横断検索
 ●地域資料を検索できる「カーリルローカル」

# ◆ 電子リソースリストで電子ジャーナル・電子ブックを探す

◆ 学外からの利用: リモートアクセス・サービス

![](_page_24_Figure_3.jpeg)

電子ジャーナルを探す

![](_page_25_Picture_2.jpeg)

#### <電子ジャーナル>

## Asian Survey

| 出版者      | UNITED STATES : University of California Press                                                  |                             |                                                                                       |             |
|----------|-------------------------------------------------------------------------------------------------|-----------------------------|---------------------------------------------------------------------------------------|-------------|
| 本文言語     | 英語                                                                                              |                             |                                                                                       |             |
| 書誌ID     | OJ00027061                                                                                      |                             |                                                                                       |             |
| 冊子体      | Asian survey / Institute of International Studies                                               | s, University of California | 3                                                                                     |             |
| 電子版が見    | つかりました。 🔗 Osaka U.                                                                              |                             |                                                                                       |             |
|          | 服を非表示                                                                                           | 見る                          | 巻号                                                                                    | 配架場         |
| ■ 所風巻号   | 一 <u>克</u><br>娄号                                                                                | 📙 eJournal                  | Available from 2002/01/01 until 2012/11/30.                                           | オンラ・<br>ン資料 |
| elournal | Available from 2002/01/01 until 2012/11 /30.<br>Available from 1961/03/01 volume: 1 issue: 1. M | 📙 eJournal                  | Available from 1961/03/01 volume: 1 issue:<br>1. Most recent 4 year(s) not available. | オンラ・<br>ン資料 |
|          | modifiable from 2001 Volume. 41 issue. 1.                                                       | 📙 eJournal                  | Available from 2001 volume: 41 issue: 1.                                              | オンラ・<br>ン資料 |
| 別書名      | ASIAN SURV                                                                                      |                             |                                                                                       |             |
| 件名       | Social Sciences General and Others 🝳 この網                                                        | <b>拾せで検索</b>                |                                                                                       |             |
| 資料種別     | 機械可読データファイル                                                                                     |                             |                                                                                       |             |
| ISSN     | 1533838X                                                                                        |                             |                                                                                       |             |

![](_page_27_Picture_1.jpeg)

## 蔵書検索(OPAC )

<u>附属図書館HP トップページ</u>「クイックサーチ: 蔵書検索>キーワード検索または詳細検索 (OPAC)」からアクセス

詳細検索画面からは資料タイプの「電子ブック」 を選択 各電子ブックの提供元のプラットフォーム <u>附属図書館HPトップページ</u>「クイックサーチ: 電子ブック> 提供元別リスト/コレクションから 探す」からアクセス

提供元/コレクション名をクリックすると、契約 タイトル一覧を確認することができる

![](_page_27_Picture_7.jpeg)

## 学外からの利用: リモートアクセス・サービス

(大阪大学附属図書館> キャンパス外から電子リソースを使う > 電子リソースリスト)

- ・自宅や出張先など大学の外から大阪大学が契約している電子ジャーナル、電子ブック、
   データベースを利用することができる
- ・利用には大阪大学個人ID(uからはじまる英数字8文字)・パスワードが必要
- ・利用後は認証切断のために、必ずログアウトするか、もしくはブラウザを閉じる

## 電子ジャーナル・電子ブックへのリモートアクセスの手順

![](_page_28_Picture_7.jpeg)

# 4. データベースの使い方

# ◆ 様々な種類のデータベース

- ◆ 大阪大学が契約しているデータベース
- ◆ 各自で利用申請が必要なデータベース
- ◆ 他大学・公共機関・企業などのデータベースやホームページ

![](_page_29_Picture_5.jpeg)

4. データベースの使い方

## 様々な種類のデータベース

- ・オンライン目録データベース
- ・文献情報データベース (雑誌論文、雑誌・新聞記事など)
- ・論文データベース(アーカイブ型) (論文本体が収録されている)
- ・法令・判例データベース
- ・統計データベース
- ・企業情報データベース
- ・百科事典データベース
- ・機関リポジトリ (大学・研究機関内で発行された論文などのアーカイブ)
- ・利用契約が必要なデータベース
   ⇒大阪大学附属図書館やOSIPPが、利用契約しているもの(一部、利用制限あり)
   ・フリーで利用できるデータベース
  - ⇒政府・公共機関や企業などが、ホームページで無償で提供しているもの

4. データベースの使い方

## 大阪大学が契約しているデータベース① 大阪大学附属図書館データベースリスト

大阪大学附属図書館が契約しているデータベースのリスト。

文献データベースの他、新聞や辞書の電子版等を利用できます。

これらのデータベースは大阪大学内で利用可能。

また、一部は**リモートアクセス**を経由することで 大学外からも利用できます。

(アクセス : <u>大阪大学附属図書館HP</u>> データ ベース一覧)

| 《主なデータベース》                                 |
|--------------------------------------------|
| <b>国内</b> : CiNii Research, 雑誌記事索引集成データベース |
| 世界各国: ProQuest Research Library , SCOPUS,  |
| Web of Science                             |
| 経済学: Econlit                               |
| 法学:Westlaw Next, Wilson Index to Legal     |
| Periodicals & Books                        |
| 新聞記事(海外): Nexis Uni, Press Reader          |
| <b>新聞記事</b> (国内): 聞蔵(朝日新聞)、                |
| 日経テレコン21など                                 |

![](_page_31_Picture_8.jpeg)

参考)ディスカバリー・サービス

(<u>大阪大学附属図書館</u>> クイックサーチ > まとめて検索 > 詳細検索(ディスカバ リー・サービス)

●冊子の資料、電子ジャーナル・電子ブック、文献データベース、大阪大学の学術成果物 を集積した機関リポジトリを一括して検索できる情報検索ツール

●学外からの利用も可能。大阪大学個人IDでログイン

《注意点》

電子ジャーナル・電子ブック、文献データベースについてはすべての情報が検索できるわけではない。漏れのない検索をするためには、各専門の文献データベースを利用する。

![](_page_32_Figure_6.jpeg)

4. データベースの使い方

## 大阪大学で契約しているデータベース②

OSIPPライブラリーHP データベース・電子ジャーナル

- ●附属図書館データベース一覧の中で、法学・政治学・経済学分野でよく利用するデータ ベース (表の「利用範囲」に「学外可」または「学内のみ」と表記があるもの)
- OSIPPや経済学研究科・法学研究科が独自に利用契約しているデータベースや電子ブック
   (表の「利用範囲」に【OSIPP内】と表記があるもの)
   ⇒OSIPP棟内ネットワークからアクセス

●例)・OECD iLibrary (OECD発行の電子ブックおよび統計データベース) ・国際問題 (月刊誌『国際問題』のバックナンバー)

●他大学・公共機関・企業などのデータベースやホームページ (フリーで利用できるもの)

4. データベースの使い方

## 各自で利用申請が必要なもの

## <u> 文献管理ツール</u>

 ・ <u>『EndNote basic』</u>(大阪大学附属図書館) > しらべる> ツール: 文献管理ツール)

【利用にあたって】

- ・ユーザー登録が必要。大学内からEndNote basicにアクセスし、ユーザー登録。
- ・大学外からも利用可能。<mark>ただし最低1年に1度、大学内からアクセスする必要がある。</mark>
- <u>**Mendely**</u>
   (<u>http://www.mendeley.com/</u>)

【利用にあたって】

- ・上記URLにアクセスし、ユーザー登録。
- ・登録完了後、デスクトップ版のインストールプログラムが自動でダウンロードされる。 登録・ダウンロードは無償で、利用制限は特にない。

4. データベースの使い方

## 他大学の紀要・統計データ・Discussion Paperなどのデータベースやホームページ

## ● 文献の探し方のヒント

#### <u>リサーチナビ</u>

国立国会図書館提供。調査のポイントや参考資料、専門室の情報、便利なデータベースの紹介、使えるWebサイトの案内など、調べものに役立つ情報を提供している。

## ● 紀要論文・学位論文など、大学や研究機関で発行された論文をさがす

<u>学術機関リポジトリポータル JAIRO</u>

日本の学術機関リポジトリに蓄積された学術情報(学術雑誌論文、学位論文、研究紀要、研究報告書等)を横断的に検索できる。

#### ● 統計データを調べる

#### 政府統計の総合窓口 e-Stat (統計局)

各府省等が公表する統計データを一つにまとめ、統計を利用する上で多くに便利な機能を備 えた政府統計のポータルサイト。

#### The World Bank

世界の統計データ。世界各国のGDPなどの統計データを閲覧できるデータベースを無料で提供している。World Development Report(世界開発報告) なども全文が公開されている。

## ● Discussion Paper や Working Paperのアーカイブ・データベース

 RePEc
 : 経済学に関する世界中で発行された最新のDiscussion Paperや論文のアーカイブ。

 EconPapers
 : RePEcに登録されているDPや WPを、キーワードで検索・閲覧。

 NBER Working Papers
 : 米国経済研究機関NBERが発行するWorking Paperの検索・閲覧

 SSRN eLibrary
 : the SSRN eLibraryに登録されたDiscussion Paperの検索・閲覧

4. データベースの使い方

●附属図書館ではデータベースの講習会を開催

● 大阪大学内で契約しているデータベース

- ・ 大阪大学附属図書館 → データベース一覧
- ・ OSIPPのHP→ OSIPPの研究→ OSIPPライブラリーHP
   →データベース&電子ジャーナル のページ
- 政府・公共・研究機関などのデータベースやホームページ

![](_page_36_Picture_6.jpeg)

主なデータベースの内容やアクセス方法は、 <u>付属資料「論文作成のためのデータベースリスト」</u>を 参照してください。

論文作成の参考図書(OSIPPライブラリー所蔵)

## <u>図書コーナー</u>

- ・社会人・学生のための情報検索入門 / 味岡美豊子著(007.58/AJI)
- ・レポート・論文作成のための引用・参考文献の書き方 / 藤田節子著(816.5/FUJ)
- ・大学生のためのレポート・論文術 / 小笠原喜康著 (816.5/OGA)
- ・インターネット完全活用編大学生のためのレポート・論文術 / 小笠原喜康著 (816.5/OGA)
- ・社会科学系のための英語研究論文の書き方:執筆から発表・投稿までの基礎知識 / 石井クンツ昌子著 (307/ISH)

#### 論文参考コーナー(新着雑誌・新聞棚・上)

- ・ネイティブが教える日本人研究者のための論文の書き方・アクセプト術/エイドリアン・ウォールワーク
- ・MLA英語論文の手引 / ジョゼフ・ジバルディ著;原田譲治訳編 (836.5/MLA)
- The Chicago manual of style (021.3/UNI)
- The bluebook : a uniform system of citation (320.3/COL)
- MLA handbook for writers of research papers (836.5/GIB)
- The Rowman & Littlefield guide to writing with sources / James P. Davis (836.2/DAV)

• A manual for writers of research papers, theses, and dissertations : Chicago Style for students and researchers (836.5/TUR)

・リーガル・リサーチ / いしかわまりこ, 藤井康子, 村井のり子著 (320.7/ISH )